# Electronic Grant Management System (eGMS)

# **Training Manual for Administering Institution (AI) Users**

**Project Monitoring Module** 

If you have any queries or encounter difficulties relating to eGMS, please send email to <u>egmsenquiry@healthbureau.gov.hk</u>

# Content

| 1.  | Endorsement of Interim Report (IR) (for RO only)                     | 1  |
|-----|----------------------------------------------------------------------|----|
| 2.  | Endorsement of Final Report (FR) (for RO only)                       | 3  |
| 3.  | Endorsement of Change of Principal Applicant (for RO only)           | 5  |
| 4.  | Endorsement of Change of Administering Institution (for RO only)     | 7  |
| 5.  | Preview the Change Request                                           | 9  |
| 6.  | Update Submission Date of Financial Statement (for FO only)          | 10 |
| 7.  | Update Submission Date of Audited Account (for FO only)              | 11 |
| 8.  | Submission of Claim Form (for FO only)                               | 12 |
| 9.  | Print the Claim Form (for FO only)                                   | 16 |
| 10. | Monitoring the Submission of Outcome Evaluation Survey (For RO Only) | 18 |

## **Abbreviations**

AI = Administering Institution DR = Dissemination Report eGMS = Electronic Grant Management System EO = Executive Officer FO = Finance Officer\* FR = Final Report IR = Interim Report PA = Principal Applicant PR = Progress Report RFS = Research Fund Secretariat RO = Research Officer\*

#### \*AI users

| 1. Endorsement of Interna Report (IR) (for RO o | my)                 |                                     |
|-------------------------------------------------|---------------------|-------------------------------------|
| Home Project   Administra                       |                     | Step 1:                             |
| Home Pac                                        | Go to Project > On- |                                     |
| On-going                                        |                     | going                               |
| Research Officer                                |                     |                                     |
| Completion                                      |                     |                                     |
| Home                                            |                     |                                     |
| On-going                                        |                     | Step 2:                             |
|                                                 | -                   |                                     |
| Master List Action List Outstanding List Pushed | Ba                  | - Select "Action                    |
|                                                 |                     | List".                              |
| Call Year Scheme Please Select V                |                     |                                     |
|                                                 |                     |                                     |
| Def No. A                                       | et.                 |                                     |
|                                                 |                     |                                     |
|                                                 |                     |                                     |
| 03140066 UAT 0730 P5 (GRB Rating 4)             | _                   | - Click " <mark>IR</mark> " to view |
|                                                 |                     | the Interim Report.                 |
| 20220301CS1 MET04 2022 CS CR                    |                     | 1                                   |
| Change PR/IR No. Checked                        |                     |                                     |
| Check-in-<br>order List                         | Actions             |                                     |
| Interim IR1 N                                   | Push Back           |                                     |
|                                                 | Endorse             |                                     |
| Interim<br>Report IR2 Y                         | Push Back           |                                     |
|                                                 |                     |                                     |
|                                                 |                     |                                     |

## 1. Endorsement of Interim Report (IR) (for RO only)

|                   |                        |                         |                         |           |           | Step 3a (Optional):                   |
|-------------------|------------------------|-------------------------|-------------------------|-----------|-----------|---------------------------------------|
| Tumo ^            | Change<br>Degruest No. | PR/IR No.               |                         | Chaokad ^ |           | $\frac{Step Su}{Step Su} (Optional).$ |
| Туре              | ¢                      | ÷                       | Check-in-<br>order List | Checked   | Actions   | Click "Check-in-order                 |
|                   |                        |                         |                         |           |           | <mark>List"</mark> to                 |
| Interim<br>Report |                        | <u>IR1</u>              | 1                       | N         | Push Back | - View "checked"                      |
| Interim           |                        |                         |                         |           | Endorse   | details, if any,                      |
| Report            |                        | <u>IR2</u>              | 1                       | Y         | Push Back | entered by EO(RO)                     |
|                   |                        |                         |                         |           |           |                                       |
|                   |                        |                         |                         |           |           |                                       |
|                   |                        |                         |                         |           |           | - Enter new entry for                 |
|                   |                        |                         |                         |           |           | "checked" details.                    |
|                   |                        |                         |                         |           |           |                                       |
|                   |                        |                         |                         |           |           | <u>Step 3b:</u>                       |
| Check-ir          | n-order Li             | st                      |                         |           |           | Click "Checked Date"                  |
| Def No            |                        | 202202040               | C4                      |           |           | after entering the                    |
| Project Title     |                        | MET04 202               | 2 CS CR                 |           |           | "checked" details in                  |
| Principal Applica | ant                    | Prof PA Uni             | В                       |           |           | "Domonka"                             |
| Department        |                        | Department<br>Mr RO UNI | t1<br>C                 |           |           | Kelliarks .                           |
| Checked Date      |                        |                         | 0                       |           |           |                                       |
| Remarks           |                        |                         |                         |           |           | <u>Step 3c</u>                        |
|                   |                        |                         |                         |           |           | Click <mark>"Confirm</mark>           |
| Confirm Che       | cked Back              |                         |                         |           | Push Back | Checked" to save new                  |
|                   |                        |                         |                         |           |           | entry.                                |
|                   |                        |                         |                         |           |           | Step 4a:                              |
| Interim           |                        | IR1                     |                         | v         | Endorse   | Click "Endorse" to                    |
| Report            |                        |                         |                         |           | Push Back | and area the Interim                  |
| Interim           |                        |                         |                         |           | Endorse   | endorse the Interim                   |
| Report            |                        | IR1                     | 1                       | N         | Push Back | Report and submit the                 |
|                   |                        |                         |                         |           |           | IR to RFS.                            |
|                   |                        |                         |                         |           |           |                                       |
|                   |                        |                         |                         |           |           | OR                                    |
|                   |                        |                         |                         |           |           |                                       |
|                   |                        |                         |                         |           |           | Step 4b:                              |
|                   |                        |                         |                         |           |           | Click "Push back" to                  |
|                   |                        |                         |                         |           |           | request $P\Delta$ to revise the       |
|                   |                        |                         |                         |           |           | ID submission                         |
|                   |                        |                         |                         |           |           | ik submission.                        |
|                   |                        |                         |                         |           |           |                                       |

| Home                           |                                             | Projec        | t 👻                | Admini           | stra                      | Step 1:                        |
|--------------------------------|---------------------------------------------|---------------|--------------------|------------------|---------------------------|--------------------------------|
|                                |                                             | Applic        | ation              |                  | b.                        | Go to Project >                |
| Hom                            | ne Pag                                      | Completion    |                    |                  |                           |                                |
| Hom                            | ie                                          |               |                    |                  |                           |                                |
| Compl                          | letion                                      | Step 2:       |                    |                  |                           |                                |
| Master Lis                     | st Action                                   | List          | Outstanding I      | ist Pu           | st                        | - Select "Action               |
|                                |                                             | LIV           | outotanding c      |                  |                           | List".                         |
|                                | Change                                      | DR/IR         | Check in           | ĺ                |                           | - Click " <mark>FR</mark> " to |
| Туре                           | Request No.                                 | No.           | order List         | Checked          | Actions                   | view the Final                 |
| Final                          |                                             | <u>FR1</u>    | 6                  | N                | Endorse                   | Report.                        |
| кероп                          |                                             |               |                    |                  | Push Back                 |                                |
|                                |                                             |               |                    |                  |                           |                                |
|                                |                                             |               |                    |                  |                           | Step 3:                        |
| Final                          | Report 8                                    | & Diss        | eminatio           | n Repo           | ort                       |                                |
| Report Ref.                    | No. FR1                                     |               |                    |                  |                           |                                |
| Project Refe                   | erence 01210                                | )257          |                    |                  |                           |                                |
| Project Title                  | eGMS                                        | S_LoadTest_   | Part2_FE_Case3     |                  |                           |                                |
| Actual Start                   | Date 12 Ap                                  | r 0000        |                    | A                | ctual End Date 11 May 200 |                                |
| Report State                   | us Pendi                                    | ing Signature |                    |                  | TT May 202                | Click and preview the          |
|                                |                                             | 5 5           |                    |                  |                           | FR / DR.                       |
| Upload Fi                      | inal Report                                 |               |                    |                  |                           |                                |
| Upload PDF<br>size 277.pc      | <sup>-</sup> file (in PDF form<br><u>df</u> |               |                    |                  |                           |                                |
| Upload Wor<br><u>test.docx</u> | rd file (in DOC / D                         |               |                    |                  |                           |                                |
| Upload Di                      | issemination F                              |               |                    |                  |                           |                                |
| Upload PDF<br>size 277.pc      | <sup>-</sup> file (in PDF form<br><u>df</u> |               |                    |                  |                           |                                |
| Upload Wor<br>test.docx        | rd file (in DOC / D                         | OCX format    | only and the maxim | ium file size is | 1.5MB)                    |                                |
| Attachme                       | ent (if any, in P                           | DF format     | only and the m     | aximum file      | e size is 1.5MB):         |                                |

2. Endorsement of Final Report (FR) (for RO only)

| Туре            | Change<br>Request No. | PR/IR<br>No.       | Check-in-<br>order List | Checked | Actions    |    | <u>Step 4a</u> ( <b>Optional</b> ):   |
|-----------------|-----------------------|--------------------|-------------------------|---------|------------|----|---------------------------------------|
| Final           |                       | FR1                | 1                       | N       | Endorse    |    | List" to                              |
| Report          |                       |                    |                         |         | Push Back  |    | - View "checked"                      |
|                 |                       |                    |                         |         |            |    | details, if any,                      |
| Check           | -in-order L           | entered by EO(RO), |                         |         |            |    |                                       |
| Dof No.         |                       | 2022               | 0201051                 |         |            |    | or                                    |
| Project Title   | •                     | MET                | 04 2022 CS CR           |         |            |    | - Enter new entry for                 |
| Principal Ap    | oplicant              | Prof               | PA UniB                 |         |            |    | "checked" details.                    |
| User Name       | L                     | Mr R               |                         |         |            |    |                                       |
| Checked D       | ate                   |                    |                         |         |            |    | <u>Step 4b:</u>                       |
| Remarks         |                       |                    |                         |         |            |    | Click "Checked Date"                  |
| Confirm         | Checked Back          | ¢                  |                         |         | Push Ba    | ck | after entering the                    |
|                 |                       |                    |                         |         |            |    | "checked" details in                  |
|                 |                       |                    |                         |         |            |    | "Remarks".                            |
|                 |                       |                    |                         |         |            |    |                                       |
|                 |                       |                    |                         |         |            |    | Step 4c:                              |
|                 |                       |                    |                         |         |            |    | Click "Confirm                        |
|                 |                       |                    |                         |         |            |    | Checked" to save new                  |
|                 |                       |                    |                         |         |            |    | entry                                 |
|                 |                       |                    |                         |         |            |    | Step 5a:                              |
| Туре            | Change<br>Request No  | PR/IR              | Check-in-               | Checke  | ed Actions |    | <u>Step 50.</u><br>Click "Endorse" to |
|                 | Nequest No.           | 110.               |                         |         |            |    | click Elidoise to                     |
| Final<br>Report |                       | <u>FR1</u>         | 1                       | N       | Endorse    |    |                                       |
|                 |                       |                    |                         |         | Push Back  |    | Report and submit the                 |
|                 |                       |                    |                         |         |            |    | FR to RFS.                            |
|                 |                       |                    |                         |         |            |    |                                       |
|                 |                       |                    |                         |         |            |    | OR                                    |
|                 |                       |                    |                         |         |            |    | a, 51                                 |
|                 |                       |                    |                         |         |            |    | <u>Step 30:</u>                       |
|                 |                       |                    |                         |         |            |    | Click "Push back" to                  |
|                 |                       |                    |                         |         |            |    | request PA to revise the              |
|                 |                       |                    |                         |         |            |    | FR submission.                        |
|                 |                       |                    |                         |         |            |    |                                       |

| Home                                                                                 | Project  Administra                                                                                                    | Step 1:                                         |
|--------------------------------------------------------------------------------------|----------------------------------------------------------------------------------------------------|-------------------------------------------------|
| Hom                                                                                  | e Pag                                                                                                    | Go to Project > On-                             |
| Resear                                                                               | rch Officer Completion                                                                                                    |                                                 |
| Hor                                                                                  |                                                                                                    |                                                 |
| On-g                                                                                 | oing                                                                                                    | Step 2:                                         |
| Master                                                                               | List Action List Outstanding List Pushed Bac                                                                                                    | - Select " <mark>Action</mark><br>List".        |
| Туре                                                                                 | Change<br>Request No. ○                                                                                                    | - Click the link<br>under " <mark>Change</mark> |
| Change<br>Request                                                                    | <u>06210048-CR-</u><br>Temp-014                                                                                                    | Request No.''                                   |
| Change of F                                                                          | Project Team / Al                                                                                                    | Step 3:                                         |
| Project Reference No.                                                                | 09210256                                                                                                    |                                                 |
| Project Title<br>Start Date<br>Principal Applicant (PA)<br>Administering Institution | UAT-GRB3+Revised+Application+EthricsApproval-TestCase2           1 Jan 2023         End Date         31 Dec 2024         Status         In progress           Prof UNIA PA | - View the details of the new PA                |
| Change Request No.                                                                   | 00340352 CD Tawa 004 Submission Date 05 May 2022 Chance Request Dending Simpley                                                                                            |                                                 |
| Original PA                                                                          | Prof UNIA PA                                                                                                    |                                                 |
| ✓ Change of PA                                                                       | Change of CoA Change of AI                                                                                                    |                                                 |
| New PA                                                                               |                                                                                                    |                                                 |
| Title                                                                                | Prof                                                                                                    |                                                 |
| Last Name                                                                            | UNIA First Name PA                                                                                                    |                                                 |
| Current Post(s)                                                                      | test                                                                                                    |                                                 |
| Department                                                                           | test                                                                                                    |                                                 |
| Full Address                                                                         |                                                                                                    |                                                 |
| Institution                                                                          | The University A                                                                                                    |                                                 |
| Room / Floor                                                                         | test                                                                                                    |                                                 |
| Building                                                                             | test                                                                                                    |                                                 |
| Street                                                                               | test                                                                                                    |                                                 |
| City / Area                                                                          | test                                                                                                    |                                                 |
| Country / Region                                                                     | Unina - Hong Kong                                                                                                    |                                                 |
| Contact No.                                                                          | 12345687 Fax                                                                                                    |                                                 |
| Email                                                                                | paunib@healthbureau.gov.hk No. of hrs/week on project 50                                                                                                    |                                                 |
| CV                                                                                   |                                                                                                    |                                                 |
| Education/Training                                                                   | feet                                                                                                    |                                                 |
| ,                                                                                    | 10-31                                                                                                    |                                                 |
|                                                                                      |                                                                                                    |                                                 |

## **3.** Endorsement of Change of Principal Applicant (for RO only)

| Position and<br>Honours (in<br>reverse<br>chronological order<br>with dates)                                                                     | test                                                          | _                                                                          |                                                           |                                   |                                     |
|----------------------------------------------------------------------------------------------------|---------------------------------------------------------------|----------------------------------------------------------------------------|-----------------------------------------------------------|-----------------------------------|-------------------------------------|
| Five Most Recent<br>Relevant<br>Publications and<br>Description of<br>Relevant<br>Experience                                                     | test                                                          |                                                                            |                                                           |                                   |                                     |
| Role and<br>Responsibility in<br>the Project                                                                                                    | test                                                          | -                                                                          |                                                           |                                   |                                     |
| Supporting documents<br>Please provide supporting documents (in f<br>letter(s) from old AI representative and De<br>acknowledgement from CoA(s). | PDF format only and the maxin<br>partment Head, 2) endorsemer | ium file size is 600KB) for the char<br>it letter(s) from new PA and new D | ige request, including 1) en<br>epartment Head, and 3) su | dorsement<br>pporting letter(s) / |                                     |
|                                                                                                    |                                                               | (1 of 1) 🛛 🔜 🚺 🔛                                                           | 20 🗸                                                      |                                   |                                     |
|                                                                                                    | Fil                                                           | ename 🗘                                                                    |                                                           |                                   |                                     |
| test.pdf                                                                                                    |                                                               |                                                                            |                                                           | <b></b>                           |                                     |
|                                                                                                    |                                                               | (1 of 1) 🤜 🚺 🔛                                                             | 20 🗸                                                      |                                   |                                     |
| Attach                                                                                                    |                                                               |                                                                            |                                                           |                                   |                                     |
|                                                                                                    |                                                               |                                                                            |                                                           |                                   |                                     |
|                                                                                                    |                                                               |                                                                            |                                                           |                                   |                                     |
| Justifications                                                                                                    |                                                               |                                                                            |                                                           |                                   |                                     |
|                                                                                                    |                                                               |                                                                            |                                                           |                                   |                                     |
| Justifications                                                                                                    | test                                                          |                                                                            |                                                           |                                   | <u>Step 4a:</u>                     |
|                                                                                                    |                                                               |                                                                            |                                                           |                                   | Click "Endorse" to submit           |
|                                                                                                    | I                                                             |                                                                            |                                                           |                                   | ah an an an an at to DES            |
|                                                                                                    |                                                               |                                                                            |                                                           |                                   | change request to KFS.              |
|                                                                                                    |                                                               |                                                                            |                                                           |                                   | OD                                  |
| Back Temp Sav                                                                                                    | ve Submit                                                     | Push Back                                                                  | Withdraw                                                  | Endorse                           | OK                                  |
|                                                                                                    |                                                               |                                                                            |                                                           |                                   | Stan Ab.                            |
|                                                                                                    |                                                               |                                                                            |                                                           |                                   | <u>Siep <del>4</del>0.</u>          |
|                                                                                                    |                                                               |                                                                            |                                                           |                                   | Click " <mark>Push Back</mark> " to |
|                                                                                                    |                                                               |                                                                            |                                                           |                                   | reject the change request           |
|                                                                                                    |                                                               |                                                                            |                                                           |                                   |                                     |
|                                                                                                    |                                                               |                                                                            |                                                           |                                   | trom PA.                            |
|                                                                                                    |                                                               |                                                                            |                                                           |                                   |                                     |

| Home Project  Administra                                                                                                    | Step 1:                                                                       |
|----------------------------------------------------------------------------------------------------|-------------------------------------------------------------------------------|
| Home Pag                                                                                                    | Go to Project > On-<br>going                                                  |
| Research Officer<br>Completion                                                                                                    |                                                                               |
| On-going                                                                                                    | Step 2:                                                                       |
| Master List Action List Outstanding List Pushed Bac                                                                                                    | - Select " <mark>Action</mark><br>List".                                      |
| Type       Change<br>Request No.       PR/IR No.         Change<br>Request       06210048-CR-<br>Temp-014       06210048-CR-<br>Temp-014                                                                                                    | - Click the link<br>under " <mark>Change</mark><br><mark>Request No</mark> ." |
| Change of Project Team / Al                                                                                                    | Step 3:                                                                       |
| Project Reterence No.     092/10246       Project Title     UAT-GRB3+Revised+Application+EthricsApproval-TestCase1       Start Date     1 Mar 2023       End Date     28 Feb 2025       Startus     In progress                                                                | - View the details of the new AI                                              |
| Change Request No. 09210246-CR-Temp-003 Submission Date 25 May 2023 Change Request Status Pending Signature<br>Original PA Prof UNIA PA<br>Change of PA Change of CoA Change of AI                                                                                             |                                                                               |
| New Administering Institution (AI) The University B  Department  Prof Last Name UIBA First Name PA  See                                                                                                    |                                                                               |
| Full Address           Room / Floor           Rest           Building           Eest           Country / Regio           Chan - Hong Kong           Contact No           T/2345670           Fax           Email           punite@heatthbureau.gov/                            |                                                                               |
| Supporting documents Please provide supporting documents (in PDF format only and the maximum file size is 600KB) for the change request, including 1) endorsement letter(s) from one / PA and new Department Head, and 3) supporting letter(s) / activovidegement from CoA(s). |                                                                               |
| (1 of 1) 1 20 W<br>Filename                                                                                                    |                                                                               |

4. Endorsement of Change of Administering Institution (for RO only)

| Justifications<br>Justifications | test   |           |          |         | <u>Step 4a:</u><br>Click " <mark>Endorse</mark> "to submit<br>change request to RFS.                  |
|----------------------------------|--------|-----------|----------|---------|----------------------------------------------------------------------------------------------------|
| Back Temp Save                   | Submit | Push Back | Withdraw | Endorse | OR<br><u>Step 4b:</u><br>Click " <mark>Push Back</mark> " to<br>reject the change request<br>from PA. |

## 5. Preview the Change Request

| Home                                                                          | Project                                                         | ▼ Ad                                                                                                    | lministra                                               |                                                                   | Step 1:                      |
|-------------------------------------------------------------------------------|-----------------------------------------------------------------|----------------------------------------------------------------------------------------------------|---------------------------------------------------------|-------------------------------------------------------------------|------------------------------|
| Home<br>Research                                                              | Pac<br>On-goir<br>Officer<br>Comple                             | tion<br>Ig<br>tion                                                                                                    | •                                                       |                                                                   | Go to Project > On-<br>going |
| On-going<br>Research Officer<br>Master List Ac<br>Call Year                   | Co-Applicant<br>tion List Outstanding<br>Scheme Please Select + | Step 2:<br>- Select "Change<br>Request".<br>- Click the number<br>under "No. of                                                                                                    |                                                         |                                                                   |                              |
| Ref. No. 0                                                                    | Projec                                                          | st Title 🛇                                                                                                    | Principal A                                             | pplicant O Department O                                           | request                      |
| 01170042                                                                      | eting COI - 2                                                   |                                                                                                    | Prof UNIA P                                             | aCoa Department 2                                                 | submitted".                  |
| 03140076 UAT 0730                                                             | P6 (Rating 4) + CoA                                             |                                                                                                    | Prof UNIC P                                             | A Department 1                                                    |                              |
| UNT-Test<br>Funding Amount<br>(HK\$)<br>95,000.00<br>425,000.00<br>407,401.00 | In progress In progress In progress In progress                 | Start Date         Image: Control of the start of the start of t | End Date ©<br>31 May 2023<br>30 Jun 2023<br>30 Sep 2023 | No. of Request<br>Submitted           10           7           29 |                              |

| Home Project  Administra                                                                                                    | Step 1:                                                                                                    |
|----------------------------------------------------------------------------------------------------|----------------------------------------------------------------------------------------------------|
| Home Pac Application On-going Completion                                                                                                    | Go to Project > On-<br>going                                                                                                    |
| Master List       Change Request       Financial Statement/Audited Account                                                                                                    | <ul> <li>Step 2:</li> <li>Select "Financial<br/>Statement /<br/>Audited Account".</li> <li>Click "Update" of<br/>the respective<br/>project.</li> </ul>            |
| Update Financial Statement Submission Date (Ref. No. 03140066)<br>Update Financial Statement Submission Date<br>Report No. Type Submitted from FO<br>IR1 Financial Statement<br>IR2 Financial Statement<br>Save Cancel<br>1 2 3 4 5 6<br>7 8 9 10 11 12 13 | <ul> <li>Step 3:</li> <li>Update the submission date of the hard copy of Financial Statement to RFS.</li> <li>Click "Save" to save the submission date.</li> </ul> |

## 6. Update Submission Date of Financial Statement (for FO only)

| Home Project  Administra                                                                                                    | Step 1:                                                                                                    |
|----------------------------------------------------------------------------------------------------|----------------------------------------------------------------------------------------------------|
| Home Pac Application On-going Completion                                                                                                    | Go to Project ><br>Completion                                                                                                    |
| Completion         Master List       Financial Statement/ Audited Account         (***)       ***********************************                                                                             | <ul> <li>Step 2:</li> <li>Select "Financial<br/>Statement /<br/>Audited Account".</li> <li>Click "Update" of<br/>the respective<br/>project.</li> </ul>               |
| Update Audited Account Submission Date (Ref. No. 01210207)<br>Update Audited Account Submission Date<br>Report No. Type Submitted from FO<br>FR1 Audited Account<br>Save Cancel<br>epartment 1<br>1 2 3 4 5 6 | <ul> <li><i>Step 3:</i></li> <li>Update the submission date of the hard copy of audited account to RFS.</li> <li>Click "Save" to save the submission date.</li> </ul> |

## 7. Update Submission Date of Audited Account (for FO only)

|                        | · · · · · · · · · · · · · · · · · · ·           |   | Step 1:                                  |
|------------------------|-------------------------------------------------|---|------------------------------------------|
| Home Project           | <ul> <li>Administra</li> </ul>                  |   |                                          |
| Home Pac               | ۶.                                              |   | Go to Project > On-<br>going             |
| Home                   |                                                 |   |                                          |
| Home Project           | ✓ Administra                                    |   | Go to Project >                          |
| Home Pag               | Ъ.                                              |   | Completion                               |
| Home Completion        |                                                 |   |                                          |
|                        |                                                 |   |                                          |
| On-going               |                                                 |   | Step 2:                                  |
| Master List Change Req | uest                                            |   | - Select " <mark>Master</mark><br>List". |
| Call Year Scheme Pleas | se Select  AOP All  Search                      |   | - Click " <mark>More</mark> ".           |
| Actions Ref. No. 🛇     | Project Title 🗢                                 | ŕ |                                          |
| More 03140066⊬ ♥⊠      | UAT 0730 P5 (GRB Rating 4)                      | P |                                          |
| More 06210178          | UAT-GRB4+Revised+Application+CoA+UNIC-TestCase8 | Р |                                          |
|                        |                                                 |   |                                          |
|                        |                                                 |   |                                          |
|                        |                                                 |   |                                          |
|                        |                                                 |   |                                          |

## 8. Submission of Claim Form (for FO only)

| More (Ref.                    | No. 031400      | 76)                  |               |                                                      |                                    |            | ×                        | Step        | 3:                            |
|-------------------------------|-----------------|----------------------|---------------|------------------------------------------------------|------------------------------------|------------|--------------------------|-------------|-------------------------------|
| A Please                      | select          |                      |               |                                                      |                                    |            |                          |             |                               |
|                               |                 |                      |               |                                                      |                                    |            |                          | Clic        | k " <mark>Claim for</mark>    |
|                               | Claim           | for Reimbursement    |               |                                                      | Change R                           | equest     |                          | Reir        | nbursement"                   |
|                               | Ciuiii          |                      |               |                                                      | onungen                            | oquoor     |                          |             |                               |
|                               | Fin             | ancial Statement     |               |                                                      |                                    |            |                          |             |                               |
|                               |                 | pro-                 | 3.000         |                                                      |                                    |            |                          | <b>G</b> (  |                               |
| Claim                         | for Rei         | mbursemen            | t of Exp      | enditu                                               | e                                  |            |                          | Step        | 9 4:                          |
| Project Re                    | ference No.     | 03140066             |               |                                                      |                                    |            |                          |             |                               |
| Project Tit                   | e               | UAT 0730 P5 (GRB R   | ating 4)      |                                                      |                                    |            |                          | Clic        | k " <mark>Create a new</mark> |
| Start Date                    |                 | 24 May 2023          |               | End                                                  | Date 23                            | May 2025   |                          | clai1       | <mark>n form</mark> ".        |
| Principal A                   | pplicant (PA)   | Prof PA UniB         |               |                                                      |                                    |            | 7                        |             |                               |
| Administer                    | ing Institution | The University C     |               |                                                      |                                    |            |                          |             |                               |
| (AI)<br>Approved              | Amount          | 1,025,000.00         |               | Accumu                                               | lated                              | 0.         | 00                       |             |                               |
| (HKD)<br>Available A          | amount (HKD)    | 1 025 000 00         |               | Claim (I                                             | HKD)                               |            |                          |             |                               |
| Amount                        |                 |                      | Other         | Expenses (H                                          | ( <u>S)</u>                        | Equip      | oment (HK\$)             |             |                               |
| for<br>Individual             |                 | 960,000.00           |               | 65,000.0                                             | 00                                 |            | 0.00                     |             |                               |
| Category                      |                 |                      | (1 of 1       | ) <4                                                 | ▶ 20 ∨                             |            |                          |             |                               |
| Claim                         | Last            | Submission Submi     | ttod Stoff    | Other                                                | Equipmont                          | Total      | Received                 |             |                               |
| Sequen                        | ce Edited<br>By | Date to RFS by       | (HK\$)        | Expenses<br>(HK\$)                                   | (HK\$)                             | (HK\$) Sta | tus from<br>RFS          |             |                               |
| No recor                      | ds found.       |                      |               |                                                      |                                    |            |                          |             |                               |
|                               |                 |                      | (1 of 1       | ) <4                                                 | ▶ 20 ∨                             |            |                          |             |                               |
| Accumulat<br>Claim (HKI       | ed              | Staff (HK\$)<br>0.00 |               | Other Expense                                        | s (HK\$)<br>0.00                   | E          | Equipment (HK\$)<br>0.00 |             |                               |
| Available                     |                 | 960,000.00           |               | 65,                                                  | 00.00                              |            | 0.00                     |             |                               |
| Create ne                     | w claim form    | Export to CSV        | Close         |                                                      |                                    |            |                          |             |                               |
|                               |                 |                      |               |                                                      |                                    |            |                          |             | -                             |
| Period of Clai                | m (MMM XXXX)    | From                 |               |                                                      | To                                 |            |                          | <u>Step</u> | <u>5a:</u>                    |
| T chod of chai                | Category        | Ite                  | Please Select | <ul> <li>Please Sele</li> <li>Please Sele</li> </ul> | ct v lo                            | (HK\$) (A) | Please Select  Accumulat | -           | Input claim                   |
| Staff Cost (Pr                | oject Staff)    | RA                   | Jan           | 2018                                                 |                                    | 360,000.00 |                          |             | period.                       |
| Staff Cost (Pr                | oject Staff)    | RN                   | Feb<br>Mar    | 2019<br>2020                                         |                                    | 600,000.00 |                          |             | r                             |
|                               |                 |                      | Apr           | 2021                                                 |                                    |            | <u> </u>                 |             |                               |
| Other Expens                  | ses             | OE item 1            | Jun           | 2022                                                 |                                    | 20,000.00  |                          |             |                               |
| Other Expens                  | ses             | OE item 2            | Jul           | 2024                                                 |                                    | 20,000.00  |                          |             |                               |
| Other Evnens                  |                 | Conference           | , Aug         | 2020                                                 | ¥ .                                | 10 000 00  | 1                        |             |                               |
| Category                      | Item            | Approved             | Accumulativ   | ve Av                                                | ailable                            | Amount     | Remarks                  |             | Input claim                   |
|                               |                 | Amount (HK\$)<br>(A) | Claim (HK\$)  | (B) Amo<br>(C) =                                     | unt (HK <b>\$</b> )<br>= (A) - (B) | (HK\$)     |                          | ~           |                               |
| Staff Cost<br>(Project Staff) | RA              | 360,000.00           |               |                                                      | 360,000.00                         |            |                          |             | amount for the                |
| Staff Cost<br>(Project Staff) | RN              | 600,000.00           |               |                                                      | 600,000.00                         |            |                          |             | budget item(s).               |
|                               |                 |                      |               | Subtotal                                             | Details                            | 0.00       |                          |             |                               |
| Other<br>Expenses             | OE item 1       | 20,000.00            |               |                                                      | 20,000.00                          |            |                          |             |                               |
| Other<br>Expenses             | OE item 2       | 20,000.00            |               |                                                      | 20,000.00                          |            |                          | -           | For staff cost. click         |
| Other                         | Conference      | 10,000.00            |               |                                                      | 10,000.00                          |            |                          |             | "Details" and input           |
| Other                         | Publication     | 10,000.00            |               |                                                      | 10,000.00                          |            |                          |             | Details and input             |
| Other                         | Audit Fee       | 5,000.00             |               |                                                      | 5,000.00                           |            |                          |             | claim amount for              |
| Expenses                      |                 |                      |               |                                                      | Subtotal                           | 0.00       |                          |             | the budget item(s)            |
|                               |                 |                      |               |                                                      |                                    | 0.00       |                          |             |                               |
|                               |                 |                      |               |                                                      |                                    |            |                          |             |                               |
|                               |                 |                      |               |                                                      | /                                  |            |                          |             |                               |

| Staff Detail Project Staff RA RN                                                    | No.<br>(A) | HK\$/Month<br>(B)<br>15,000.00<br>25,000.00 | Effort on Project %<br>(C)<br>100.00                                   | No. of<br>Months<br>Claimed<br>(b) | stment<br>K\$)<br>E)<br>ubtotal | Total (HK\$)<br>(А*В*С*D)нЕ)<br>0.00 |                | (Remarks: Adjustment<br>(Column E) allows +/-<br>\$1 adjustment for staff<br>cost.)                                                                                                    |
|-------------------------------------------------------------------------------------|------------|---------------------------------------------|------------------------------------------------------------------------|------------------------------------|---------------------------------|--------------------------------------|----------------|----------------------------------------------------------------------------------------------------|
| Supplementary Inform<br>No record<br>Attach<br>Remarks: Please print<br>Cancel Temp | and su     | / Financial Statemen                        | tt (in PDF format only<br>(1 of 1<br>(1 of 1<br>copy to RFS.<br>Submit | and all files tog                  | ether st 10                     | vould not exceed 1                   | .SMB):<br>Remc | <ul> <li>Attach<br/>supplementary<br/>information (if<br/>any).</li> <li>Click "Submit" to<br/>submit the claim<br/>form to RFS.</li> <li>OR</li> <li><u>Step 5b:</u><br/>Click "Temp Save" to<br/>save the claim form in<br/>the eGMS for<br/>submission later.</li> <li>OR</li> <li><u>Step 5c:</u><br/>Click "Cancel" to<br/>cancel the submission<br/>action.</li> </ul> |

| Confirm                                                                                                    | Step 6                                                                    |
|----------------------------------------------------------------------------------------------------|---------------------------------------------------------------------------|
| In submitting the claim form, please note the following  Reimbursed amount must be within the approved ceiling of each budget item, and no previous payment has been made. Spending should be in accordance with the approved budget and grant conditions. Prior approval is required for any changes, includ change in staff mix and new budget items. Spending must be contained within the approved budget ceiling for these earmarked items: Audit Fee, Travel and Subsistence, Publ Fixe billing will be allowed for: Sevending should be in accordance within the approved budget ceiling for these earmarked items: Audit Fee, Travel and Subsistence, Publ Sevending no one or more budget items provided that the accumulated overspending is within 10% of the approved budget Sevending the total expenditure for the respective category is kept within the approved budget ceiling.  Yes No | - Click "Yes" to<br>confirm the<br>submission the<br>claim form to<br>RFS |
|                                                                                                    | Step 7                                                                    |
|                                                                                                    |                                                                           |
|                                                                                                    | Send the hard copy of                                                     |
|                                                                                                    | the claim form signed                                                     |
|                                                                                                    | by PA and FO to RFS.                                                      |
|                                                                                                    | Please refer to print                                                     |
|                                                                                                    | function on P.15.                                                         |

## 9. Print the Claim Form (for FO only)

| Home Project  Administra                                                                                                    | Step 1:                                                                                                    |
|----------------------------------------------------------------------------------------------------|----------------------------------------------------------------------------------------------------|
| Home Pac Application On-going Completion                                                                                                    | Go to Project > On-<br>going<br>or                                                                                                    |
| Home     Project     Administra       Home     Application     Image: Completion                                                                                                    | Go to Project ><br>Completion                                                                                                    |
| On-going         Master List       Change Request       Financial Statement/ Audited Account       Claim for Reimbursement         (of 1)       Image: Claim Statement/ Audited Account       Claim for Reimbursement         (of 1)       Image: Claim Statement/ Audited Account       Claim for Reimbursement         (of 1)       Image: Claim Statement/ Audited Account       No. of claim submitted         (of 1)       Image: Claim Statement/ Audited Account       No. of Claim Submitted         (of 1)       Image: Claim Submitted       No. of Claim Submitted         (of 1)       Image: Claim Submitted       Submitted         (of 2)       Image: Claim Submitted       Submitted         (of 1)       Image: Claim Submitted       Submitted         (of 1)       Image: Claim Submitted       Submitted         (of 1)       Image: Claim Submitted       Submitted         (of 1)       Image: Claim Submitted       Submitted         (of 2)       Status       Submitted         (of 2)       Status       Status       Status         (Image: Claim Submitted       Submitted       Image: Claim Submitted         (Image: Claim Submitted       Submitted       Image: Claim Submitted         (Image: Claim Submitted       Submitted       Image: Claim                                                                                                    | <ul> <li>Step 2:</li> <li>Select "Claim for<br/>Reimbursement"<br/>tab.</li> <li>Click the number<br/>under "No. of<br/>Claim Submitted".</li> </ul> |
| Summary of Financial Report         Project Reference No.       20220301CS1         Project Title       MET04 2022 CS CR         Start Date       2 Mar 2022         End Date       1 Mar 2025         Principal Applicant (PA)       Prof PA UniB         Administering Institution<br>(A)       The University C         Approved Amount<br>(HKD)       360,000.00         Apailable Amount<br>Balance (HKD)       330,000.00         Amount for<br>Individual       Staff (HKS)         Other Expenses (HKS)       Equipment (HKS)         0.00       0.00         (I of 1)       Image: Image: I | <i>Step 3:</i><br>Click the PDF icon to<br>download the claim<br>form.                                                                               |

TM\_AI(Project Monitoring) (Updated: Mar 2024) Version 2.3

| Received<br>Date from<br>RFS                                                                                                    | ayment Actions                                                             |                                                          |
|----------------------------------------------------------------------------------------------------|----------------------------------------------------------------------------|----------------------------------------------------------|
| 17 Sep 2014 2 N                                                                                                    | ov 2015 View                                                               |                                                          |
| 您要關啟或儲存來自 10.75.74.54 的 13                                                                                                    | 8140541-CF-001.pdf (6.96 KB)?                                              | Step 4:                                                  |
|                                                                                                    |                                                                            | Click " <mark>Open</mark> " or<br>" <mark>Save</mark> ". |
| Attn: Secretariat Executive<br>Research Fund Secreta<br>Research Office, Health<br>9/F, Rumsey Street Mult<br>2 Rumsey Street, Sheur<br>Hong Kong | nat<br>Bureau<br>ii-storey Carpark Building<br>g Wan                       | Step 5:                                                  |
|                                                                                                    | Health and Medical Research Fund<br>Claim for Reimbursement of Expenditure | - Print pdf file for<br>signature by FO                  |
| Project Reference No.                                                                                                    | : 01170022                                                                 |                                                          |
| Project Title                                                                                                    | MS Word – testing by Macy on 7 Nov 2017 revised app                        | and PA.                                                  |
| Project Commencement Date                                                                                                    | : 10 Jan 2018                                                              | - Send the signed                                        |
| Project End Date                                                                                                    | : 16 Jan 2018                                                              |                                                          |
| Administering Institution (AI)<br>(Payee Name)                                                                                                    | The University A                                                           | copy to RFS.                                             |
| Period of Claim                                                                                                    | : From Jan 2018 To Jan 2018                                                |                                                          |

|                        |                              |                             |                                                             | Method A                                |
|------------------------|------------------------------|-----------------------------|-------------------------------------------------------------|-----------------------------------------|
| Home                   | Project                      | <ul> <li>Meeting</li> </ul> | ✓ Administration ✓                                          |                                         |
|                        |                              |                             |                                                             | Step 1:                                 |
|                        |                              |                             |                                                             | 1.1 Go to Home $>$                      |
| Home Page              |                              |                             |                                                             | To Do List                              |
| To Do List Home        |                              |                             |                                                             |                                         |
|                        |                              |                             |                                                             | 1.2 Search for 'Outcome                 |
| Call Year              | Scheme HMRF                  | ▼ Search                    |                                                             | Evaluation' under                       |
|                        | (1 of                        | 1) << 1 >> 20 >>            |                                                             | Description                             |
| Ref. No. Type          | Case<br>Number / Descript    | tion PA/FA Departmer        | nt AI ≎ Due Date                                            | Description.                            |
|                        | Subject ©                    |                             |                                                             |                                         |
| Outcome<br>Evaluation  | n (Case Outcome              |                             |                                                             | 1.3 Check the Due Date                  |
| (2-year)<br>Outcome    | (Case Outcome                |                             |                                                             | and monitor the                         |
| Evaluation<br>(4-year) | n Number Evaluation          |                             |                                                             | submission progress                     |
|                        | T                            |                             |                                                             | of the PA                               |
|                        |                              |                             |                                                             |                                         |
|                        | lore (Rel. No.               |                             | ×                                                           | 1.4 Click the 'Case                     |
|                        | Assign PA Deleg<br>Evaluatio | ate for Outcome             | Outcome Evaluation of HMRF<br>Research Project - 1st Survey | Number <sup>'</sup> .                   |
|                        |                              |                             |                                                             |                                         |
|                        | Į                            | Ļ                           | ļļ                                                          | 1.5 Click "Assign PA                    |
|                        |                              |                             |                                                             | Delegate for                            |
|                        | <u>Go to</u>                 | Step 2                      | Go to Step 3                                                | Outcome Evaluation                      |
|                        |                              |                             |                                                             | Survey"                                 |
|                        |                              |                             |                                                             | (if applicable go to                    |
|                        |                              |                             |                                                             | (ly applicable, go to<br>Stan 2)        |
|                        |                              |                             |                                                             | <u>Step 2</u> )                         |
|                        |                              |                             |                                                             | 1 C Cliels "Outcome                     |
|                        |                              |                             |                                                             |                                         |
|                        |                              |                             |                                                             | Evaluation of HMRF                      |
|                        |                              |                             |                                                             | Research Project –                      |
|                        |                              |                             |                                                             | 1 <sup>st</sup> Survey/ 2 <sup>nd</sup> |
|                        |                              |                             |                                                             | Survey" if RO user                      |
|                        |                              |                             |                                                             | would like to fill in                   |
|                        |                              |                             |                                                             | the Outcome                             |
|                        |                              |                             |                                                             | Evaluation Survey.                      |
|                        |                              |                             |                                                             | (if applicable, go to                   |
|                        |                              |                             |                                                             | Step 3)                                 |
|                        |                              |                             |                                                             |                                         |
|                        |                              |                             |                                                             |                                         |

## **10.** Monitoring the Submission of Outcome Evaluation Survey (For RO Only)

|                                     |                                                                       |                                                                     | 0r   | Method B                                |
|-------------------------------------|-----------------------------------------------------------------------|---------------------------------------------------------------------|------|-----------------------------------------|
| Home                                | Project - Administrati                                                | on 👻                                                                | -    |                                         |
|                                     |                                                                       |                                                                     | Step | <i>p</i> 1:                             |
|                                     | Application                                                           |                                                                     | 1.1  | Go to Project >                         |
|                                     |                                                                       |                                                                     |      | Completion >                            |
|                                     | On-going                                                              |                                                                     |      | Master List                             |
|                                     |                                                                       |                                                                     |      |                                         |
|                                     | Completion                                                            |                                                                     | 1.2  | Click "More" under                      |
|                                     |                                                                       |                                                                     |      | Action.                                 |
| Completion                          |                                                                       |                                                                     |      |                                         |
| Master List Action List Outstanding | List Pushed Back List Change Request Report (FR/DR)                   |                                                                     | 1.3  | Click "Assign PA                        |
| Call Vaar                           | Please Select + AOP All + Search                                      |                                                                     |      | Delegate for                            |
|                                     |                                                                       | (1 of 1) << 1 >> 20 v                                               |      | Outcome Evaluation                      |
| Actions Ref. No. 🗢 F                | roject Title Principal Applicant Department Administering Institution | Funding<br>Amount<br>(HK\$) Status<br>(HK\$) Agreement<br>Date Date |      | <mark>Survey</mark> ".                  |
|                                     |                                                                       |                                                                     |      | (if applicable, go to                   |
|                                     |                                                                       | Completed                                                           |      | <u>Step 2</u> )                         |
| More (Ref. No.                      | )                                                                     | ×                                                                   |      |                                         |
| Ass                                 | ign PA Delegate for Outcome                                           | Evaluation of HMRF                                                  | 1.4  | Click "Outcome                          |
|                                     | Evaluation Survey Research                                            | Project - 1st Survey                                                |      | Evaluation of HMRF                      |
|                                     |                                                                       |                                                                     |      | Research Project –                      |
|                                     | $\mathbf{\hat{v}}$                                                    | Ŷ                                                                   |      | 1 <sup>st</sup> Survey/ 2 <sup>nd</sup> |
|                                     | Go to Step 2 Go                                                       | to Step 3                                                           |      | Survey" if RO user                      |
|                                     |                                                                       |                                                                     |      | would like to submit                    |
|                                     |                                                                       |                                                                     |      | the Outcome                             |
|                                     |                                                                       |                                                                     |      | Evaluation Survey.                      |
|                                     |                                                                       |                                                                     |      | (if applicable, go to                   |
|                                     |                                                                       |                                                                     |      | <u>Step 3</u> )                         |
|                                     |                                                                       |                                                                     |      |                                         |

| (If the delegate <u>does not have</u> an eGMS account) Assign delegate to complete the Outcome Evaluation Survey          Email         Start Date         End Date         Role of Delegate         Please Select                                                                                                    | Step 2:<br>(Assign delegate to<br>complete the Outcome<br>Evaluation Survey)<br>2.1 <u>If the delegate does</u><br><u>not have an eGMS</u><br><u>account</u> , click 'Create<br>Delegate'.                                                                                                    |
|----------------------------------------------------------------------------------------------------|----------------------------------------------------------------------------------------------------|
| Assign Delegate<br>Typer delegate is not an existing user in eGMS, please create an user.<br>(2.1)<br>(Treate Delegate<br>(2.1)<br>(Treate delegate to complete the Outcome Evaluation Survey<br>(Treate Delegate)<br>(Treate delegate is an existing eGMS account user)<br>(If the delegate is an existing eGMS account user)<br>(If the delegate is an existing eGMS account user)<br>(Treate Delegate)<br>(2.2)<br>(If the delegate is an existing eGMS account user)<br>(Treate Delegate)<br>(2.2)<br>(If the delegate is an existing eGMS account user)<br>(Treate Delegate)<br>(2.2)<br>(If the delegate is an existing eGMS account user)<br>(Treate Delegate)<br>(2.2)<br>(If the delegate is an existing eGMS account user)<br>(Treate Delegate)<br>(2.2)<br>(If the delegate is an existing eGMS account user)<br>(Treate Delegate)<br>(2.2)<br>(If the delegate is not an existing user in eGMS, please create an user.<br>(Conters (please specify))<br>(Treate Delegate)<br>(2.3)<br>(Treate Delegate)<br>(2.3)<br>(Treate Delegate)<br>(3.3)<br>(Treate Delegate)<br>(3.3)<br>(Treate Delegate)<br>(3.3)<br>(Treate Delegate)<br>(3.3)<br>(Treate Delegate)<br>(3.3)<br>(Treate Delegate)<br>(3.3)<br>(Treate Delegate)<br>(3.3)<br>(3.3) | <ul> <li>2.2 Fill in the details and click 'Submit' to create an eGMS account for the delegate.</li> <li>2.3 If the delegate is an existing eGMS account user, input the delegation details and click 'Assign Delegate'.</li> <li>2.4 Check delegation details, "tick" the checkbox for the declaration statement, and click "Save".</li> </ul> |

| Outcome Evaluation of HMRF Research Project - 1st Survey                                                                                                    | Ston 3.                  |
|----------------------------------------------------------------------------------------------------|--------------------------|
|                                                                                                    | Step 5.                  |
| No.                                                                                                    | (Submitting the Outcome  |
| Project Title                                                                                                    | Evaluation Survey)       |
| Start Date End Date Approved Amount (\$)                                                                                                    |                          |
| Project Close Date                                                                                                    | Remarks:                 |
| Administering                                                                                                    | Kemarks.                 |
| Push back reason:                                                                                                    | If the submission has    |
|                                                                                                    | been pushed back for     |
|                                                                                                    | revision the nush back   |
| A. PUBLICATIONS, PATENTS AND OTHER INTELLECTUAL PROPERTY                                                                                                    |                          |
| A1. List the publications, patents and other intellectual property published, in press or filed that have resulted directly from the research project.                   | reason would be          |
| Please use one of the following letters to categorise each publication or other intellectual property:<br>1 = peer-reviewed journal article                              | available for checking.  |
| 2 = book / book chapter (as author)                                                                                                    |                          |
| 3 = book (as editor)                                                                                                    |                          |
| 4 = patent<br>5 = others, please specify (e.g. journal editorial, journal letter, published abstract in journal, non-peer-reviewed journal article, published conference | 3.1 Complete the survey. |
| proceeding, publicly available full report, etc.)                                                                                                    |                          |
| Publications, patents and other intellectual property Category Delete                                                                                                    | 2.2 Click the buttons to |
|                                                                                                    | 5.2 Click the buttons to |
| Add                                                                                                    | 'Temp Save',             |
| B. CAPACITY BUILDING                                                                                                    | 'Preview', or 'Submit    |
| B1. Has participation in the research led to additional formal qualifications for any member of the project team or other research staff / post-graduate                 | to RES'                  |
| Students etc., or is it likely to do so?                                                                                                    |                          |
|                                                                                                    |                          |
| I. Any member of the project team  Please specify Name of person gaining/expected                                                                                        |                          |
| Type of qualification awarded if 'Other is to gain' qualification Contribution from the research Delete chosen Cosined Expected*                                         |                          |
| No records found.                                                                                                    |                          |
| had .                                                                                                    |                          |
|                                                                                                    |                          |
| II. Any research staff, post-graduate students, etc.                                                                                                    |                          |
| Type of qualification awarded Please specify to research staff, postgraduate if 'Other' is to gain' qualification project Delete                                         |                          |
| Students, etc. Chosen Gainad Exposted*                                                                                                    |                          |
|                                                                                                    |                          |
|                                                                                                    |                          |
| END                                                                                                    |                          |
| Thank you for your help                                                                                                    |                          |
|                                                                                                    |                          |
| Close lemp Save Preview Submit to RFS (3-4)                                                                                                    |                          |
|                                                                                                    |                          |